### **User Manual**

(For Applicant)

Online Registration for Amateur Examinations and Certificates

# Department of Telecommunications

**Government of India** 

11<sup>th</sup> May, 2020

| SI. No | Contents                                                                  | Page No. |
|--------|---------------------------------------------------------------------------|----------|
| 1      | Section-1                                                                 | 3        |
| 1.1    | General Introduction                                                      | 3        |
| 2      | Section-2 Applicant Part                                                  | 4        |
| 2.1    | Registration                                                              | 4        |
| 2.2    | First Login                                                               | 7        |
| 2.3    | Update Personal Details                                                   | 9        |
| 2.4    | Amateur Exam application                                                  | 11       |
| 2.5    | Apply for Amateur license through exam                                    | 17       |
| 2.6    | Possible actions after license issued through<br>Saral Sanchar Portal     | 23       |
| 2.7    | Apply for Renewal/Duplicate/Change of location through migration (Indian) | 24       |
| 2.8    | Apply for Reciprocal license through migration<br>(Foreign)               | 26       |
| 2.9    | Example for Change of Location Application                                | 35       |
| 2.10   | Profile Update without Scrutiny                                           | 39       |

### Section-1

#### 1.1 General Introduction

**SARALSANCHAR'( Simplified Application For Registration and Licenses)** a Web based Portal, for Issuing of various types of Licenses and Registration certificates is part of various Digital initiatives being taken by Department of Telecommunications. It is a unified portal to issue various types of Licenses and registrations in a digitized manner which will not only ensure transparency but also make the process more efficient. This will pave the way for a paperless, secure and hassle free platform for various applicants.

#### **Acronyms and Abbreviations**

List of the acronyms and abbreviations used in this document and the meaning of each.

- **DoT** : Department of Telecommunications.
- **OTP** : One Time Password.
- **HAM** : Home Amateur Mechanic.

### Section-2

#### **APPLICANT PART**

#### 2.1 Registration

(In case you are new to the portal, and have not registered earlier). Click on the Registration link, available on the Top Navigation bar, or in the Top right sidebar panel. You will be redirected to the below form.

To apply for Exam/Certificates select Individual( WPC Exams/ Certificates) or *Individual/ Proprietor/ Partnership Firm* in **Registration Type**.

| One Time Registra                                                                                                    | tion                                                                                                    |
|----------------------------------------------------------------------------------------------------|----------------------------------------------------------------------------------------------------|
| (For Creation of users othe                                                                                                    | er than Govt.Agencies/PSU/Autonomus Body ).                                                                                                    |
| (Note:'*' fields are mandatory)                                                                                                    |                                                                                                    |
| <ul> <li>Individual/ Proprietor/ I</li> <li>For OSP Registration ap</li> <li>For Access services -Ca</li> <li>For WPC Exams/Certifice</li> </ul> | Partnership Firm etc can apply for UL-VNO(CAT B)license & WPC license ONLY.<br>oplicant need to be either Company/LLP/FCPR.<br>ntegory B applicant need to APPLY under UL-VNO<br>cate Select Registration Type Category as Individual (WPC Exams/Certificates) |
| Applicant Type                                                                                                    |                                                                                                    |
| Registration Type                                                                                                    | Individual (WPC Exams/Certificates)                                                                                                    |
| Date of Birth                                                                                                    | clear                                                                                                    |
| PAN Number type<br>(In case of minor applicant<br>who do not have PAN then<br>Guardian/Parent PAN num                                            | select PAN type                                                                                                    |
| is mandatory )<br>Guardian/Parent Nan                                                                                                    | ne Cuentias /based assoc                                                                                                    |
| PAN                                                                                                    | PAN                                                                                                    |
| 1                                                                                                    |                                                                                                    |

Fill in the required information. After filling **Authorized Contact Person** details, you will be required to fill in your **E-Mail address & Mobile Number.** After this you will fill the **CAPTCHA code** before OTP Authentication, as shown below

| landline Number                            | 23265464547                                                                          |  |
|--------------------------------------------|--------------------------------------------------------------------------------------|--|
| Fax Number (if any)                        | 11113654646                                                                          |  |
| E-mail                                     | niteshjoshi535@gmail.com                                                             |  |
| Mobile Number                              | 8932644646                                                                           |  |
| Authorised contact Person                  | /Signatory details                                                                   |  |
| Name                                       | Nitesh Joshi                                                                         |  |
| Designation                                | от                                                                                   |  |
| Address                                    | Haldwani                                                                             |  |
| State                                      | UTTARAKHAND                                                                          |  |
| District                                   | Nainital                                                                             |  |
| Pincode                                    | 263139                                                                               |  |
| Landline Number                            | 46426265659                                                                          |  |
| Fax Number (if any)                        | 5446546466                                                                           |  |
| E-Mail                                     | OTP will be sent on this mail ID in registration process<br>niteshjoshi535@gmail.com |  |
| Mobile Number                              | 0TP will be sent on this mobile number in registration process<br>8218828589         |  |
| Enter Captcha before<br>OTP Authentication | Enter Captcha 82232 🗘 Venfy                                                          |  |

After successfully verifying the **CAPTCHA Code** you will see the below screen in which there are separate buttons for generating OTP's for **E-Mail address & Mobile Number.** Please click on each button to get the respective OTP's.

| Address                                    | Haldwani                                                                             |
|--------------------------------------------|--------------------------------------------------------------------------------------|
| State                                      | UTTARAKHAND                                                                          |
| District                                   | Nainital                                                                             |
| Pincode                                    | 263139                                                                               |
| Landline Number                            | 46426265659                                                                          |
| Fax Number (if any)                        | 54465464646                                                                          |
| E-Mail                                     | OTP will be sent on this mail ID in registration process<br>niteshjoshi535@gmail.com |
| Mobile Number                              | 0TP will be sent on this mobile number in registration process<br>8218828589         |
| Enter Captcha before<br>OTP Authentication | Enter Captcha 82232 🚱 Verified                                                       |
| OTP Authentication                         |                                                                                      |
| Mobile OTP                                 | Enter Mobile OTP Generate OTP Validate                                               |
| E-Mail OTP                                 | Enter Mail OTP Generate OTP Validate                                                 |
|                                            | RESET<br>(To reset any change in the above registration form)                        |
| Enter Captcha before<br>submit             | Enter Captcha 51358 📀                                                                |
| Valid                                      | ate Submit                                                                           |
| Valid                                      | Submit                                                                               |

You will receive **OTP's**, both on your **E-Mail address & Mobile Number** which you entered in the earlier step. Enter the OTP's and click on validate button to verify them.

After verifying the OTP's you will see the below screen. If you want to reset the data then there is a RESET button. If you don't want to reset data then enter the **CAPTCHA CODE** & click on submit to get yourself registered.

| Address                                    | Haldwani                                                                             |
|--------------------------------------------|--------------------------------------------------------------------------------------|
| State                                      |                                                                                      |
| District                                   | Nainital                                                                             |
| Pincode                                    | 263139                                                                               |
| Landline Number                            | 46426265659                                                                          |
| Fax Number (if any)                        | 54465464646                                                                          |
| E-Mail                                     | 070 will be sent on this mail 10 in registration process<br>niteshjoshi535@gmail.com |
| Mobile Number                              | 019 will be sent on this mobile number in registration process<br>8218820589         |
| Enter Captcha before<br>OTP Authentication | Enter Captcha 82232 S Veniled                                                        |
| OTP Authentication                         |                                                                                      |
| Mobile OTP                                 | Enter Mobile OTP PeGenerate OTP Validate Mobile OTP vorified                         |
| E-Mail OTP                                 | Enter Mail OTP Regenerate OTP Validate Mail 0TP verified                             |
|                                            | RESET (To reset any change in the above registration form)                           |
| Enter Captcha before<br>submit             | Enter Captcha 51358 🕤                                                                |
|                                            | Submit.                                                                              |

After successfully registration you will see the below screen.

| भारत सर<br>GOVERNMENT OF IND | कार संचार मंत्रालय<br>IA Ministry of Communications |                                                                                                    |      |
|------------------------------|-----------------------------------------------------|----------------------------------------------------------------------------------------------------|------|
| र्थ्या<br>सल्यमेल जयते       | दूरसंचार विभाग<br>DEPARTMENT OF<br>TELECOMMUNICATIO | SARAL SANCHAR (Simplified Application For Registration And Licenses)                                                             |      |
|                              |                                                     |                                                                                                    | Home |
|                              | User Reg                                            | istration Status<br>SuccessI Registration Done Successfully<br>User Credentials has been sent to registered user E-Mail.<br>Home |      |

The user credentials will be sent to the **E-Mail address** of the applicant.

Note: Only Individual (WPC Exams/ Certificates) or *Individual/ Proprietor/ Partnership Firm* can apply for Amateur License.

#### 2.2 First Login

Click on the Home Button on the above page. On the *home page* go to the **Login** button available on the **top Navigation bar** and the **top right sidebar panel**.

Enter your credentials in the login forms as shown below, after entering the **CAPTCHA CODE** Click on **LOGIN BUTTON**.

| Home | About Portal | Registration | Login     | FAQs 👻 | Helpdesk      | Fee Calculator | Document CheckList |
|------|--------------|--------------|-----------|--------|---------------|----------------|--------------------|
|      |              |              |           |        |               |                |                    |
|      |              | Lo           | ogin      |        |               |                |                    |
|      |              | - E          |           |        |               |                |                    |
|      |              |              | Use       | erId 🗍 | E201900018    | 3              |                    |
|      |              | _            |           |        |               |                |                    |
|      |              | _            | Passw     | vord   |               |                | <b>O</b>           |
|      |              | Se           | ecurity C | ode    | Enter Captcha | SYBA           | 3X S               |
|      |              | _            |           |        |               | Login          |                    |
|      |              | _            |           |        |               | Forgot         | Forgot             |
|      |              |              |           |        |               | Passwo         | Tur User IDr       |

After clicking the Login button you will be redirected to the below page, in which you will be asked to **change your password**.

| भारत सरकार संवाह संवाह संवाह प्र<br>VERIMENT OF INDIA   MINISTRY OF COMMUNICATIONS                                                         | LogOut ( User id: C201                                                                                                    |
|----------------------------------------------------------------------------------------------------|----------------------------------------------------------------------------------------------------|
| दूरसंचार विभाग<br>DEPARTMENT OF<br>TELECOMMUNICATIONS                                                                                      | SARAL SANCHAR<br>(Simplified Application For Registration And Licenses)<br>A portal for License management in DoT                                                                                                |
|                                                                                                    | Home                                                                                                    |
|                                                                                                    | Orders/Circulars Document CheckList                                                                                                    |
| Change Password          New password         1         Confirm password         Generate OTP         Enter OTP         Submit       Reset | Password Pattern Password must contain at least 1 Upper (ase Letters. Password must contain at least 1 Digits. Password must contain at least 1 Special Characters. Password must contain at least 8 characters. |

Enter the **New Password** & **confirm** the New Password (*The password must be according to the instructions appearing on the right side of the page as shown above by the red arrow*) & then click on **Generate OTP** button. An OTP will be sent to your mobile phone. Please enter the OTP and click on submit button. There is also a reset button to reset the above data. After submit you will be directed to this page. Click on the **APPLY NOW** button (Shown *by red arrow*) on the WPC tab

| भारत सरकार<br>GOVERNMENT OF INDIA | संचार मंत्रालय<br>MINISTRY OF COMMUNICATIONS                                                                                                    |                                    |                                            | LogOut ( l                                 | Jser id: IE201900018)                   |
|-----------------------------------|----------------------------------------------------------------------------------------------------|------------------------------------|--------------------------------------------|--------------------------------------------|-----------------------------------------|
|                                   | दरसंचार विभाग                                                                                                    |                                    |                                            | AL                                         |                                         |
| LINK!                             | DEPARTMENT OF                                                                                                    |                                    | SAN                                        | CHAR                                       |                                         |
|                                   | TELECOMMUNICATIONS                                                                                                    |                                    | (Simplifie<br>A Portal                     | ed Application For R<br>for License Manage | egistration And License<br>ement in DoT |
|                                   |                                                                                                    | Home                               | Change Password                            | Helpdesk                                   |                                         |
|                                   |                                                                                                    |                                    |                                            |                                            |                                         |
|                                   |                                                                                                    |                                    |                                            |                                            |                                         |
|                                   | Welcome gf ()                                                                                                    |                                    |                                            |                                            |                                         |
|                                   | Status Of Applications                                                                                                    |                                    |                                            |                                            |                                         |
|                                   |                                                                                                    |                                    |                                            |                                            |                                         |
|                                   | 0                                                                                                    |                                    |                                            |                                            |                                         |
|                                   |                                                                                                    |                                    |                                            |                                            |                                         |
|                                   | Apply Now                                                                                                    |                                    |                                            |                                            |                                         |
|                                   |                                                                                                    |                                    |                                            |                                            |                                         |
|                                   | Individual/ Proprietor/ Partnership Firm etc can apply for UL-VNO(CAT B) license & WPC license                                                                                                    | ONLY.                              |                                            |                                            |                                         |
|                                   | <ul> <li>For OSP Registration applicant need to be either Company/LLP/FCPR.</li> </ul>                                                                                                    |                                    |                                            |                                            |                                         |
|                                   | <ul> <li>For Access services -Category B applicant need to APPLY under UL-VNO.</li> </ul>                                                                                                    |                                    |                                            |                                            |                                         |
|                                   | General Instructions:-                                                                                                    |                                    |                                            | _                                          |                                         |
|                                   | Please refer FAQ on DSC on the home page for any queries regarding DSCs                                                                                                    |                                    |                                            |                                            |                                         |
|                                   | <ul> <li>Document signed with Self signed certificates/Acrobat reader signed Documents are not allowed</li> <li>Licensed Certificate Authorities as per cca gov in are a) Safescrypt CA b)(n)Code Solutions CA c</li> </ul> | . Certificate oni<br>e-Mudbra CA d | y from Licensed CAs<br>Capricorn CA e)Vera | are Allowed.                               |                                         |
|                                   | <ul> <li>For Payment of Various fees (processing, entry etc) is to be done on NTRP (https://bharatkosh.g</li> </ul>                                                                                                    | ov.in) and only                    | challan details is to t                    | be filled in the                           |                                         |
|                                   | portal.                                                                                                    |                                    |                                            |                                            |                                         |

# 2.3 Update Personal Details:

If Applicant login for the first time, Applicant will be redirected to update personal details.

| दूरसंचाः<br>DEPAF<br>सरफेल बगले                  | र विभाग<br>RTMENT OF<br><b>OMMUNICATIONS</b> | Please update personal details | s first!!!           | ок | SARAL<br>SANCHAR<br>(Simplified Application For Registration And Licenses)<br>A Portal for License Management in Dot |
|--------------------------------------------------|----------------------------------------------|--------------------------------|----------------------|----|----------------------------------------------------------------------------------------------------|
| Update Personal Details 🗭                        | _                                            |                                |                      |    |                                                                                                    |
| Apply for<br>Examinations<br>(Amateur/RTR/GMDSS) | Details to apply<br>Examination Selec        | for appearing in Exam          |                      | _  |                                                                                                    |
| Apply for Certificates<br>(Amateur/RTR/GMDSS)    | Select Examinati                             | on Type                        | Amateur Station Exam | ¥  | Co                                                                                                    |
| Equipment Type<br>Approval                       |                                              |                                |                      |    |                                                                                                    |

| Personal Details Addres     | s Details Foreign Details |                                |          |
|-----------------------------|---------------------------|--------------------------------|----------|
| Name of Applicant:          | NNNNNNNN NNNNNI           | List other names (if any):     |          |
| Father/Mother/Husband Name: |                           | Height of<br>Applicant(in cm): |          |
| Date of Birth:              |                           | Place of Birth:                |          |
| Color of Hair:              |                           | Color of Eyes:                 |          |
| Qualification:              |                           | Complexion:                    |          |
| Identification Marks:       |                           | Occupation:                    | Select v |
| Nationality:                | Indian 🔻                  |                                |          |
| Source of Identification    | Select •                  |                                |          |
| Identification No:          |                           |                                |          |

Home / WPC / Update User Other Details

| Personal Details   | Address Details | Foreign Details |
|--------------------|-----------------|-----------------|
| Present Address:   |                 |                 |
| Country            | India           | T               |
| Address:           |                 |                 |
| Pincode            |                 |                 |
| District           | •               |                 |
| State              | •               |                 |
| Permanent Address: |                 |                 |
| Country            | India           | •               |
| Address:           |                 |                 |
| Pincode            |                 |                 |
| District           | •               |                 |
| State              | •               |                 |
|                    |                 |                 |
|                    | Subm            | it C            |

| Personal Details Addr               |             |                 |                             |  |
|-------------------------------------|-------------|-----------------|-----------------------------|--|
| Additional Dectailing Addition      | ess Details | Foreign Details |                             |  |
| Date of passport Issue:             |             |                 | Date of passport Expiry:    |  |
| Place where Passport issued:        |             |                 | Visa Number:                |  |
| Father's home address:              |             |                 | Visa Type:                  |  |
|                                     |             |                 | Visa Issued Date :          |  |
|                                     |             |                 | Visa Validity Date:         |  |
| Foreign Town:                       |             |                 | Visa Issued by:             |  |
| Period of Stay in India:            |             |                 | Country of Visit:           |  |
| Purpose of visit:                   |             |                 | Regn No of Amateur Society: |  |
| Associated Amateur<br>Organization: |             |                 | Board/Univ Name:            |  |

Once the details are submitted then applicant can apply for exam.

### 2.4 Amateur Exam Application:

Below is a sample demo for Amateur exam application.

Apply for Examinations  $\rightarrow$  New Applications  $\rightarrow$  Amateur Station Exam  $\rightarrow$  <u>Go</u>.

| Update Personal Details 🗭                        |                                                         |                      |  |
|--------------------------------------------------|---------------------------------------------------------|----------------------|--|
| Apply for<br>Examinations<br>(Amateur/RTR/GMDSS) | Details to apply for appearing<br>Examination Selection | in Exam              |  |
| Apply for Certificates<br>(Amateur/RTR/GMDSS)    | Select Examination Type                                 | Amateur Station Exam |  |
| Equipment Type<br>Approval                       |                                                         |                      |  |

#### 2.4.1 Step 1

**Applicant Details**: In this step the information about applicant will appear as filled in Update personal details form above and will be able to upload documents once the form is saved using 'Save Draft'.

| Home / WPC / Apply for Amateur Certificate |                                                                                                    |                        |                                                                       |  |  |  |  |  |
|--------------------------------------------|----------------------------------------------------------------------------------------------------|------------------------|-----------------------------------------------------------------------|--|--|--|--|--|
| Application for                            | Amateur Cert                                                                                                    | Save I                 | Draft Validate Application Submit                                     |  |  |  |  |  |
| Step 1<br>Applicant Details                | Step 2<br>Other Details                                                                                                    | Step 3<br>Exam Details | Step 4<br>Payment Details                                             |  |  |  |  |  |
| 1. Name of Ap                              | 1. Name of Applicant:auth<br>Upload Photograph<br>Upload Button Enable After Saving Draft<br>Upload Signature<br>Upload Button Enable After Saving Draft |                        |                                                                       |  |  |  |  |  |
| 2. Father/Mo                               | ther/Husband                                                                                                    | Name:                  | amma                                                                  |  |  |  |  |  |
| 3. Date of Bir                             | 3. Date of Birth: 01-01-1935                                                                                                    |                        |                                                                       |  |  |  |  |  |
| Proof of Date                              | of Birth:                                                                                                    |                        | Proof Date of Birth Upload<br>Upload Button Enable After Saving Draft |  |  |  |  |  |

| 4. Place of Birth:              | morsugudem                                                                |
|---------------------------------|---------------------------------------------------------------------------|
| 5. Occupation:                  | Government Employee                                                       |
| 6. Nationality:                 | Indian     •                                                              |
| Nationality Certificate Upload: | Nationality Certificate Upload<br>Upload Button Enable After Saving Draft |
|                                 |                                                                           |

Once Savedraft is clicked provisional application number will be attached to your application and further actions will be taken on the same. Applicant will be able to upload the documents.

| Home / WPG | / Apply for | Amateur Certificate | -Application | Id:EXAM20191200124 |
|------------|-------------|---------------------|--------------|--------------------|
|------------|-------------|---------------------|--------------|--------------------|

| Ap | plication | for | Amateur | Certificate |
|----|-----------|-----|---------|-------------|

| tep 1<br>pplicant Details | Step 2<br>Other Details                   | Step 3<br>Exam Details | ayment Details                                                                                                    |
|---------------------------|-------------------------------------------|------------------------|----------------------------------------------------------------------------------------------------|
| Application               | ID: EXAM2                                 | 019120012              |                                                                                                    |
| 1. Name of Ap             | oplicant:auth                             |                        | Upload Photograph<br>Choose File No file chosen<br>Upload<br>Upload Signature<br>Choose File No file chosen<br>Upload |
| 2. Father/Mo              | ther/Husband                              | Name:                  | amma                                                                                                    |
| 3. Date of Bir            | th:                                       |                        | 01-01-1935                                                                                                    |
| Proof of Date             | of Birth:                                 |                        | Proof Date of Birth Upload Choose File testtt1.pdf Upload                                                             |
| 1. Place of Bir           | th:                                       |                        | morsugudem                                                                                                    |
| 5. Occupation             | :                                         |                        | Government Employee                                                                                                   |
| 5. Nationality            | :                                         |                        | Indian                                                                                                    |
| Nationality Ce            | ertificate Uploa<br>ality certificate for | id:<br>rmat            | Nationality Certificate Upload Choose File No file chosen Upload                                                      |

Press "next "button to go to next step.

### 2.4.2 Step 2

#### **Other Details:**

Next step is adding other details such as id proof and address details.

In case of Indian applicant at least one of ID proof or Nationality certificate is mandatory. Upload present and permanent address proofs.

| Application for Amateur Certificate                                                                         | Draft Validate Application Submit                                   |
|----------------------------------------------------------------------------------------------------|---------------------------------------------------------------------|
| Step 1         Step 2         Step 3           Applicant Details         Other Details         Exam Details | Step 4<br>Payment Details                                           |
| 7.0ther Details                                                                                             |                                                                     |
| Type of ID proof:                                                                                           | AADHAR                                                              |
| ID Proof No*:                                                                                               | 200116470528                                                        |
| ID Proof Upload:                                                                                            | ID Proof Upload Choose File No file chosen Upload                   |
| 8.Present Address:                                                                                          |                                                                     |
| Country                                                                                                    | India                                                               |
| Address:                                                                                                    | IT PROJECT 11CIRCLE BSNL RTTC BLDG PLOT NO.121/122 MIDC G BLOC      |
| Pincode                                                                                                    | 411019                                                              |
| District                                                                                                    | Pune         •                                                      |
| District                                                                                                    | Pune                                                                |
| State                                                                                                    | MAHARASHTRA     v                                                   |
| Proof of Present Address Upload:                                                                            | Proof of present address upload Choose File No file chosen Upload   |
| 9.Permanent Address:                                                                                        |                                                                     |
| Country                                                                                                    | India         •                                                     |
| Address:                                                                                                    | Morsugudem, Chityal                                                 |
| Pincode                                                                                                    | 508114                                                              |
| District                                                                                                    | Nalgonda v                                                          |
| State                                                                                                    | TELANGANA                                                           |
| Proof of Permanent Address Upload:                                                                          | Proof of permanent address upload Choose File No file chosen Upload |

### 2.4.3 Step 3

#### Exam Details:

Select the grade you are applying for and Exam center.

#### Application for Amateur Certificate

| Save Draft                                                                                                    | /alidate Application Submit                                         |
|----------------------------------------------------------------------------------------------------|---------------------------------------------------------------------|
| Step 1     Step 2     Step 3     Step 4       Applicant Details     Other Details     Exam Details     Payment | t Details                                                           |
| 10.Exam Details                                                                                                |                                                                     |
| Category of License Applied:                                                                                   | select •                                                            |
| Centre of Examination:                                                                                         | Select v                                                            |
| Is Exempted from Part A:                                                                                       | ©No ⊛Yes                                                            |
| Reason for Exemption:                                                                                          | Select •                                                            |
| Proof of exemption from part A:                                                                                | Proof of Exemption from Part A       Choose File     No file chosen |
|                                                                                                    |                                                                     |

## 2.4.4 Step 4

Update payment transaction details in this section such as amount paid, transaction reference no and date and also payment receipt.

| Home / WPC                  | C / Apply for           | Amateur Cert           | tificate -Application Id:EXAM20191200124          |
|-----------------------------|-------------------------|------------------------|---------------------------------------------------|
| plication for               | Amateur Cert            | tificate               |                                                   |
|                             |                         | Save                   | Draft Validate Application Submit                 |
| Step 1<br>Applicant Details | Step 2<br>Other Details | Step 3<br>Exam Details | Step 4<br>Payment Details                         |
| Note:A fee o                | of Rs 100/- to          | be submitted           | through Bharatkosh.Please click here to help      |
| 11.Payment I                | Details                 |                        |                                                   |
| Fee Amount:                 |                         |                        | 100                                               |
| Payment Recei               | pt Date                 |                        |                                                   |
| Payment Recei               | pt No                   |                        |                                                   |
| Payment Detai               | ls Upload:              |                        | Payment Details Choose File No file chosen Upload |
|                             |                         |                        |                                                   |

#### Note:

- 1) Size of pdf document should be less than 1MB.
- 2) Size of photograph should be less than 250KB.
- 3) Size of signature should be less than 150KB.

Once the details are added then validate application using "Validate Application" button and if validated successfully then "Submit" button will be activated. Once the application is submitted you will be redirected to dashboard and status will be as shown be red color.

| Apply    | for Amateur Exa        | m                        |                    |              |                      |       |                            |       |
|----------|------------------------|--------------------------|--------------------|--------------|----------------------|-------|----------------------------|-------|
| Instr    | uctions for filling on | line applications New    | Applications       | Previou      | s Applications       |       |                            |       |
| PDF      | EXCEL                  |                          |                    |              |                      |       | Search:                    |       |
| Sr.No. 🔺 | Application Id 🔶       | Exam Type                | Application Submit | ted date 🛛 🜲 | Application Status   | \$    | Action                     | \$    |
| 1        | EXAM20191100113        | Amateur Restricted Crade | 18-11-2019         |              | Application Cancel   | led   | Application Cancelled      |       |
| 2        | EXAM20191100114        | Amateur Restricted Grade | 18-11-2019         |              | Result declared      |       | Fail                       |       |
| 3        | EXAM20191200123        | Amateur General Grade    |                    |              | Application submit   | ted   | Application scrutiny in pr | ocess |
| 4        | FYAM20191200124        | Amateur Ceneral Crade    |                    |              | Application is in pr | 00000 |                            |       |
|          |                        |                          |                    |              |                      |       |                            |       |

#### 2.4.5 View Application button: This button lets you view your application form.

Apply for Amateur Exam

| Instr    | uctions for filling on | ine applications Ne      | w Ap        | oplications          | Previou     | s Applications       |       |                                 |
|----------|------------------------|--------------------------|-------------|----------------------|-------------|----------------------|-------|---------------------------------|
| PDF      | EXCEL                  |                          |             |                      |             |                      |       | Search:                         |
| Sr.No. 🔺 | Application Id 🔶       | Ехат Туре                | \$ <i>1</i> | Application Submitte | ed date 🛛 🌲 | Application Status   | \$    | Action \$                       |
| 1        | EXAM20191100113        | Amateur Restricted Grade | 1           | 18-11-2019           |             | Application Cancel   | led   | Application Cancelled           |
| 2        | EXAM20191100114        | Amateur Restricted Grade | 1           | 18-11-2019           |             | Result declared      |       | Fail                            |
| 3        | EXAM20191200123        | Amateur General Grade    |             |                      |             | Application submit   | ted   | Application scrutiny in process |
| 4        | FYAM20191200124        | Amatour Conoral Crado    |             |                      |             | Application is in pr | 00000 |                                 |

Once the application is scrutinized successfully then hall ticket will be issued and applicant will be notified of the exam date and venue through SMS. If scrutiny is not successful then applicant has to modify and resubmit it.

If applicant passes the exam then Applicant can apply for the Amateur License as shown in next section.

#### 2.5 Apply for Amateur license through exam

#### Apply for Certificates→Amateur (Apply Now)

| Update Personal Details 🗭                     |                        |                      |                  |                    |
|-----------------------------------------------|------------------------|----------------------|------------------|--------------------|
| Apply for                                     | Apply for Certificates |                      |                  |                    |
| (Amateur/RTR/GMDSS)                           | Certificate Selection  |                      |                  |                    |
| Apply for Certificates<br>(Amateur/RTR/GMDSS) |                        | Amateur<br>Apply Now | RTR<br>Apply Now | CMDSS<br>Apply Now |
| Equipment Type<br>Approval                    |                        |                      |                  |                    |

Apply for License  $\rightarrow$  Exam conducted through this portal  $\rightarrow$  Get Data

You will be redirected to following screen.

| Apply for<br>Examinations                   | Apply    | for Amateur Certi                                                                                                    | ficates       |                     |                            |      |                    |      |        |
|---------------------------------------------|----------|----------------------------------------------------------------------------------------------------|---------------|---------------------|----------------------------|------|--------------------|------|--------|
| (Amateur/RTR/GMDSS)                         | Updat    | Update Indian Amateur License data<br>issued to Indian/ Foreign Applicant Apply for License Current Applications History Applications |               |                     |                            |      |                    |      |        |
| ply for Certificates<br>(Amateur/RTR/GMDSS) | Licens   | e issued outside this                                                                                                    | portal © Ex   | am conducted throug | n this portal 🖲 Get Data   |      |                    |      |        |
| Equipment Type                              | PDF      | EXCEL                                                                                                    |               |                     |                            |      | S                  | earo | ch:    |
| Approval                                    | Sr.No. 🍐 | Application Id                                                                                                    | \$ License Ty | ре 🗳                | Application Submitted date | \$ ^ | Application Status | ¢    | Action |
|                                             |          |                                                                                                    |               |                     |                            |      |                    |      |        |

You will get the exam application you passed. "Click on Apply Amateur license".

#### 2.5.1 Step 1

**Applicant Information**: In this step the information about applicant will appear as filled in Update personal details form above and will be able to upload documents once the form is saved using 'Save Draft'.

|                                 |                            | Save Draft                  | Validate Application                                                              | Submit                                                                    |
|---------------------------------|----------------------------|-----------------------------|-----------------------------------------------------------------------------------|---------------------------------------------------------------------------|
| Step 1<br>Applicant information | Step 2<br>Location Details | Step 3<br>Technical Details | Step 4<br>Payment Details                                                         | Step 5<br>Declaration                                                     |
| 1.Personal Details              | ;                          |                             |                                                                                   |                                                                           |
| A.Applicant Name                |                            |                             | auth                                                                              |                                                                           |
| B.Nationality                   |                            |                             | Indian                                                                            |                                                                           |
| C.Applied License               | Гуре                       |                             | Amateur Restrie                                                                   | ted Grade                                                                 |
| D.Present Address               |                            |                             | Address: IT PRO<br>CHINCHWAD<br>District: Pune<br>State: MAHARA<br>Pin code: 4110 | DJECT 11CIRCLE BSNL RTTC BLDG PLOT NO.121/122 MIDC G BLOCK<br>SHTRA<br>19 |
| E.Upload present a              | ddress proof               |                             | Proof of prese<br>Upload Button                                                   | nt address upload<br>Enable After Saving Draft                            |
| F.Personal ID                   |                            |                             | 200116470528                                                                      | (ADH)                                                                     |
| G.Upload Personal               | ID                         |                             | ID Proof Uploa<br>Upload Button                                                   | id<br>Enable After Saving Draft                                           |

| 2.DO YOU HOLD RADIO TELEGRAP<br>CERTIFICATE?       | OPERATOR'S YES                                                                           | Ŧ |
|----------------------------------------------------|------------------------------------------------------------------------------------------|---|
| A.Certificate Issued for LifeTime                  | No                                                                                       | v |
| B.Name of Certificate                              |                                                                                          |   |
| C.Category of License                              |                                                                                          |   |
| D.License Number                                   |                                                                                          |   |
| E.Date Of Issue                                    | clear                                                                                    |   |
| F.Validity Date                                    | clear                                                                                    |   |
| G.RADIO TELEGRAPH OPERATOR'S<br>CERTIFICATE UPLOAD | Radio Telegraph Operator's Certificate Upload<br>Upload Button Enable After Saving Draft |   |

Uploads:

- 1. Present address proof.
- 2. Personal Id proof

3. Radio Telegraph Certificate in case you select "YES" in above screenshot (**DO YOU HOLD RADIO TELEGRAPH OPERATOR'S CERTIFICATE?**)

### 2.5.2 Step 2

*Location Details*: Enter Station details and upload station address proof.

| Home / | WPC / | ADDIV TOP AMATEL | r License -Application | 10:HAM201912000143 |
|--------|-------|------------------|------------------------|--------------------|
|        |       |                  |                        |                    |

| ep 1<br>plicant information                                  | Step 2<br>Location Details | Step 3<br>Technical Details | Step 4<br>Payment Details | Step 5<br>Declaration |         |
|--------------------------------------------------------------|----------------------------|-----------------------------|---------------------------|-----------------------|---------|
| 3.Station Detail                                             | s                          |                             |                           |                       |         |
| A.Station Addres                                             | SS                         |                             |                           |                       |         |
| B.Pin code                                                   |                            | enter Pincoo                | le                        |                       |         |
| C.District                                                   |                            |                             |                           |                       | ¥       |
| D.State                                                      |                            |                             |                           |                       | Ŧ       |
| E.Latitude<br>[Note : Allowed only<br>degree,minutes ]       | 2 digits for               | Degrees<br>eg:78            | Minutes<br>eg:11          | Seconds<br>eg:25.44   | NORTH T |
| F.Longitude<br>[Note : Allowed only<br>and 2 digits for mine | 3 digits for degrees       | Degrees<br>eg:111           | Minutes<br>eg:11          | Seconds<br>eg:25.45   | EAST T  |

### 2.5.3 Step 3

### Technical Details:

1. Enter Equipment Details: You can add multiple equipment details also.

Once added details will appear in the table below and click on modify to edit the details.

| Save                                       | Draft Validate Application Submit                                                                                                    |
|--------------------------------------------|----------------------------------------------------------------------------------------------------|
| Step 1 Step 2 Step 2 Technic               | Step 4         Step 5           al Details         Payment Details         Declaration                                                                                                    |
| 4. Equipment Details:                      |                                                                                                    |
| Type of Antenna                            |                                                                                                    |
| Make                                       |                                                                                                    |
| Model                                      |                                                                                                    |
| Power                                      | KW Y                                                                                                    |
| Particulars of aerials proposed to be used |                                                                                                    |
| Remarks                                    |                                                                                                    |
| Is Equipment is imported?                  | No      Yes     Yes |
|                                            | Add Equipment Details                                                                                                    |
| Fauinment Details                          |                                                                                                    |
| Type Make                                  | Model RF Power Aerials Remarks                                                                                                    |
| 🕫 Modify 🝵                                 | 4 ≪     Þ> ÞI                                                                                                    |

2. Enter Frequency Details: You can add multiple Frequencies also.

Once added details will appear in the table below and click on modify to edit the details.

3. Call Sign preference: Enter 3 choices for call sign.

| or requery betuils.      |                                         |                       |                   |                  |
|--------------------------|-----------------------------------------|-----------------------|-------------------|------------------|
| A.Frequency Band         | Star                                    | t Freq. S             | top Freq.         | Units<br>KHz T   |
| 3.RF Power               |                                         |                       | dBm               | •                |
| C.Emission               |                                         |                       |                   |                  |
|                          |                                         | Add Frequency Details |                   |                  |
| requency Details         |                                         |                       |                   |                  |
| Frequency Band           |                                         | RF Power              |                   | Emission         |
| 🕫 Modify 🝵               |                                         |                       |                   | ia «a     I» Ini |
|                          |                                         |                       |                   |                  |
| 6. CALL SIGN PREFERENCE: |                                         |                       |                   |                  |
| 6. CALL SIGN PREFERENCE: | First Preference:                       | Block-1<br>VU         | Block-2<br>3      | Block-3          |
| 6. CALL SIGN PREFERENCE: | First Preference:<br>Second Preference: | Block-1<br>VU<br>VU   | Block-2<br>3<br>3 | Block-3          |

### 2.5.4 Step 4

### Payment Details:

Pay the fees using Bharatkosh Portal. Click on "Click here" as shown by arrow to redirect to Bharatkosh portal.

| tep 1<br>pplicant information          | Step 2<br>Location Details               | Step 3<br>Technical Details           | Step 4<br>Payment Details             | Step 5<br>Declaration                          |
|----------------------------------------|------------------------------------------|---------------------------------------|---------------------------------------|------------------------------------------------|
| Note:A fee of<br>to be submit          | f Rs 1000/- (for<br>ted through Bhar     | 20 years validit<br>atkosh.Please cli | ty of license) or<br>ick here to help | r Rs 2000/- (for lifetime validity of license) |
| 7. Payment Det                         | ails                                     |                                       |                                       |                                                |
| A. Payment Type                        | e                                        |                                       | Select                                | ¥                                              |
| Payment Deta                           | ils                                      |                                       |                                       |                                                |
| B. Transaction R                       | Ref No.                                  |                                       |                                       |                                                |
| C. Transaction D                       | Date                                     |                                       |                                       | clear                                          |
| D. Transaction a                       | amount.                                  |                                       |                                       |                                                |
|                                        |                                          |                                       | Add Pay                               | vment Details                                  |
| Payment Transac                        | tion Details                             |                                       |                                       |                                                |
| Ti                                     | ransaction Ref. No.                      |                                       | Trans                                 | action Date Transaction Amount                 |
| C MODITY T                             |                                          |                                       |                                       | 14 (4   b>                                     |
| E. Upload Payr<br>[Note: Scan all rece | ment Receipt<br>ipts in single pdf file] | Payment Deta                          | ils                                   |                                                |
|                                        |                                          | Choose                                | File No file chose                    | en Upload                                      |

#### 2.5.5 Step 5

#### **Declaration**:

Home / WPC / Apply for Amateur License - Application Id:HAM201912000143

#### APPLICATION FOR WPC(Amateur License)

|                                                                                                    |                                                                                                    | Save Draft                                                                                                    | Validate Applicatior                                                                                                    | Submit                                                                                                    |                                                                                                    |
|----------------------------------------------------------------------------------------------------|----------------------------------------------------------------------------------------------------|----------------------------------------------------------------------------------------------------|----------------------------------------------------------------------------------------------------|----------------------------------------------------------------------------------------------------|----------------------------------------------------------------------------------------------------|
| Step 1<br>Applicant information                                                                                                    | Step 2<br>Location Details                                                                                                    | Step 3<br>Technical Details                                                                                                    | Step 4<br>Payment Details                                                                                                    | Step 5<br>Declaration                                                                                                |                                                                                                    |
| <ul> <li>8. DECLARATION</li> <li>I hereby solemnly<br/>there from. I also<br/>canceled. I furthe<br/>authorized or dire<br/>me or which may<br/>contained in the I<br/>license. The license</li> <li>I ACCEPT THE A</li> </ul> | v declare that the<br>agree that in ca<br>er solemnly give<br>content to do so,the<br>come to my kno<br>ndian Wireless Tr<br>ed station shall n<br>ABOVE CONDITIO | e foregoing facts<br>ase any informati<br>an undertaking<br>e purport of any i<br>owledge in conne<br>elegraphs (Amate<br>ot be made acces<br>DNS. | are true and corre<br>on given by me h<br>that I will not ei<br>message which I r<br>ction with the ope<br>ur Service) Rules,<br>ssible to any unaut | ect and nothin<br>erein before i<br>ther directly<br>nay transmit<br>ration of said<br>1978 and un<br>chorized perso | ng is false therein and nothing material has been concealed<br>s found false at a later date, the license, if granted, will be<br>or indirectly divulge to any person, except when lawfully<br>or receive by means of any wireless apparatus operated by<br>i apparatus. I have carefully read and understood the rules<br>idertake to abide by them and observe the conditions of the<br>on at any time. |

Read declaration carefully and select the checkbox I ACCEPT THE ABOVE CONDITIONS.

After submitting the application you will be redirected to dashboard. Upload signed application.

#### 2.5.5 Upload Signed Application

| Apply for<br>Examinations | Apply for Amateur Cer                                 | tificates                |                            |                    |                  |                           |
|---------------------------|-------------------------------------------------------|--------------------------|----------------------------|--------------------|------------------|---------------------------|
| (Amateur/RTR/GMDSS)       | Update Indian Amateur Li<br>issued to Indian/ Foreign | cense data Apply for I   | License Current A          | pplications        | History Applicat | ions                      |
| (Amateur/RTR/GMDSS)       | PDF EXCEL                                             |                          |                            |                    | Searc            | h:                        |
| Equipment Type            | Sr.No. <sup>▲</sup> Application Id #                  | License Type 🔶           | Application Submitted date | Application Status | \$               | Action 👙                  |
| Approval                  | 1 HAM201912000143                                     | Amateur Restricted Grade | 10-12-2019                 | Signed applicatio  | n upload Pending | Upload Signed Application |

Click on the button pointed by arrow and you will see the below screen.

| Home / WPC / Upload Signe                          | d License Application -Application Id:HAM201912000143                        |
|----------------------------------------------------|------------------------------------------------------------------------------|
| UPLOAD SIGNED APPLICATION                          |                                                                              |
| Download license application                       |                                                                              |
| Upload Signed License<br>Application<br>[PDF only] | Upload license application(with signature) Choose File No file chosen Upload |
|                                                    | Submit                                                                       |

Download license application and upload the signed application. In case of foreign applicant signed personal details should also be uploaded as shown.

| OF EOAD SIGNED AFFEICATION                         |                                                                              |
|----------------------------------------------------|------------------------------------------------------------------------------|
| Download license application                       |                                                                              |
| Download Personal Details                          |                                                                              |
| Upload Signed License<br>Application<br>[PDF only] | Upload license application(with signature) Choose File No file chosen Upload |
| Upload Signed personal details<br>[PDF only]       | Upload personal details(with signature) Choose File No file chosen Upload    |
|                                                    | Submit                                                                       |

Once submitted, application will go to DoT nodal officer for scrutiny. If any data and uploaded documents are not verified it will be reverted back and applicant should make the necessary changes then resubmit again. If verified then license will be issued.

### 2.6 Possible actions after license issued through Saral Sanchar Portal

UDIOAD CICNED ADDUCATION

Applicant will get an option to download the license certificate and can also apply for change of location/renewal/duplicate licenses as shown below.

| Apply for<br>Examinations | Apply f          | or Amateur Certi                              | ficates               |                |           |                       |                |        |                      |                  |      |
|---------------------------|------------------|-----------------------------------------------|-----------------------|----------------|-----------|-----------------------|----------------|--------|----------------------|------------------|------|
| (Amateur/RTR/GMDSS)       | Update<br>issued | e Indian Amateur Lice<br>to Indian/ Foreign A | ense data<br>pplicant | Apply for Li   | cense     | Current Appl          | ications       | Histo  | ry Applications      |                  |      |
| (Amateur/RTR/GMDSS)       | PDF              | EXCEL                                         |                       |                |           |                       |                |        | Search:              |                  |      |
| Equipment Type            | Sr.No. 🔺         | Application Id 🔶                              | License Type          | ¢              | Applicati | on Submitted date 🛛 🌲 | Application St | atus 🖨 | Action               |                  | ¢    |
| Approval                  | 1                | HAM201912000143                               | Amateur Re            | stricted Grade | 10-12-2   | 019                   | Certificate is | ssued  | Download Certificate |                  |      |
|                           |                  |                                               |                       |                |           |                       |                |        | Apply for Change of  | Location License |      |
|                           |                  |                                               |                       |                |           |                       |                |        | Apply for Renewal    | of License       |      |
|                           |                  |                                               |                       |                |           |                       |                |        | Apply for Duplicate  | License          |      |
|                           | Showin           | g 1 to 1 of 1 entries                         |                       |                |           |                       |                |        | Pre                  | vious 1          | Next |

2.7 Apply for Renewal/Duplicate/Change of location through migration (Indian)

Apply for Certificates→Amateur (Apply Now)

| Update Personal Details 🗹                        |                                                 |             |                  |                    |
|--------------------------------------------------|-------------------------------------------------|-------------|------------------|--------------------|
| Apply for<br>Examinations<br>(Amateur/RTR/GMDSS) | Apply for Certificates<br>Certificate Selection |             |                  |                    |
| Apply for Certificates<br>(Amateur/RTR/GMDSS)    | Am<br>Appl                                      | teur<br>Now | RTR<br>Apply Now | GMDSS<br>Apply Now |
| Equipment Type<br>Approval                       |                                                 |             |                  |                    |

Apply for License  $\rightarrow$  License issued outside this portal  $\rightarrow$  Get Data

You will be redirected to following screen.

| Update Personal Details 🗹  |                                                                           |                         |                                           |                      |          |      |
|----------------------------|---------------------------------------------------------------------------|-------------------------|-------------------------------------------|----------------------|----------|------|
| Apply for<br>Examinations  | Apply for Amateur Certificates                                            |                         |                                           |                      |          |      |
| (Amateur/RTR/GMDSS)        | Update Indian Amateur License data<br>issued to Indian/ Foreign Applicant | Apply for License       | Current Applications                      | History Applications |          |      |
| (Amateur/RTR/GMDSS)        | Note: Update license data which are issue                                 | ed outside this portal. | Add Data                                  |                      |          |      |
| Equipment Type<br>Approval | PDF EXCEL                                                                 |                         |                                           | Search:              |          |      |
|                            | Sr.No. 🔺 License No 🔶 Licen                                               | ise Type                | nse Issued date<br>ata available in table | Certificate Name     | Action   | ÷    |
|                            | Showing 0 to 0 of 0 entries                                               |                         |                                           |                      | Previous | Next |

Click on "Add Data" pointed by arrow. You will get a form as shown below to upload your previous license details.

| Update Indian Amateur License dat<br>issued to Indian/ Foreign Applicant | Apply for License | Current Applications | History Applications |  |  |  |  |
|--------------------------------------------------------------------------|-------------------|----------------------|----------------------|--|--|--|--|
| Note: Update license data which are issued outside this portal.          |                   |                      |                      |  |  |  |  |
| Applicant Details:                                                       |                   |                      |                      |  |  |  |  |
| Nationality:                                                             | ndian             | )                    |                      |  |  |  |  |
| License Details:                                                         |                   |                      |                      |  |  |  |  |
| Certificate Name                                                         |                   | )                    |                      |  |  |  |  |
| License Type                                                             | Select option     | Y                    |                      |  |  |  |  |
| License No                                                               |                   | )                    |                      |  |  |  |  |
| License Validity Period:                                                 | Select 🔻          |                      |                      |  |  |  |  |
| License Issued Date:                                                     |                   |                      |                      |  |  |  |  |
| License Validity Date:                                                   |                   |                      |                      |  |  |  |  |
| Call Sign:                                                               |                   | )                    |                      |  |  |  |  |

| Station Details:                                      |                                                                                                    |           |            |                        |            |  |  |  |  |
|-------------------------------------------------------|----------------------------------------------------------------------------------------------------|-----------|------------|------------------------|------------|--|--|--|--|
| Country                                               |                                                                                                    | )         |            |                        |            |  |  |  |  |
| Location Address                                      |                                                                                                    |           |            |                        |            |  |  |  |  |
| Pincode                                               | enter Pir                                                                                                    | ncode     |            |                        |            |  |  |  |  |
| District                                              | T                                                                                                    |           |            |                        |            |  |  |  |  |
| State                                                 | T                                                                                                    |           |            |                        |            |  |  |  |  |
| Are you a citizen of issu<br>amateur radio licence co | ied The second second s |           |            |                        |            |  |  |  |  |
| Equipment Details:                                    |                                                                                                    |           |            |                        |            |  |  |  |  |
| Antenna type                                          | Make                                                                                                    | Model No. | Power[dBm] | Particulars of Aerials | Remarks    |  |  |  |  |
|                                                       |                                                                                                    |           | 0          |                        |            |  |  |  |  |
|                                                       |                                                                                                    |           | 0          |                        |            |  |  |  |  |
|                                                       |                                                                                                    |           | 0          |                        |            |  |  |  |  |
| Validate                                              | Submit                                                                                                    |           |            |                        | $\bigcirc$ |  |  |  |  |

Fill all the details and click on validate. If validated successfully then submit button will get activated. Once submitted it will appear in the dashboard as shown. Applicant can view or edit using the button 'View' and "Update" as shown in below screenshot.

| Update Personal Details 🗭               |                        |                                 |                              |                        |                  |                  |                       |          |      |
|-----------------------------------------|------------------------|---------------------------------|------------------------------|------------------------|------------------|------------------|-----------------------|----------|------|
| Apply for<br>Examinations               | Apply for              | Amateur Ce                      | ertificates                  |                        |                  |                  |                       |          |      |
| (Amateur/RTR/GMDSS)                     | Update In<br>issued to | ndian Amateur<br>Indian/ Foreig | License data<br>In Applicant | Apply for Li           | icense Cur       | rent Application | s History Application | ns       |      |
| (Amateur/RTR/GMDSS)                     | Note: Upda             | te license data                 | which are issuec             | d outside this p       | ortal.           | Add Data         |                       |          |      |
| Equipment Type<br>Approval              | PDF E                  | XCEL                            |                              |                        |                  |                  | Searc                 | ch:      |      |
|                                         | Sr.No.                 | License No                      | License Type                 | License Issued<br>date | Certificate Name | \$ Ac            | tion                  |          | ¢    |
|                                         | 1                      | 111                             | Amateur<br>General Grade     | 11-12-2009             | 111              |                  | liew                  |          |      |
| 10.192.208.31:8088/common/wpc_dashboard | Showing 1 to           | 1 of 1 entries                  |                              |                        |                  |                  |                       | Previous | Next |

Applicant can apply for Change of location/Renewal/Duplicate license.

| Apply for<br>xaminations<br>hateur/RTR/GMDSS) | Apply<br>Updat | for Amateu<br>e Indian Amat<br>d to Indian/ Fo | r Certificates<br>eur License data<br>preign Applicant | Apply f  | or License       | Curre    | nt Applications  | ŀ     | History Applications |  |
|-----------------------------------------------|----------------|------------------------------------------------|--------------------------------------------------------|----------|------------------|----------|------------------|-------|----------------------|--|
| y for Certificates                            | Licens         | e issued outsi                                 | ide this portal ® Ex                                   | am condu | cted through     | this por | tal O Get Data   | )     | Search:              |  |
| uipment Type<br>Approval                      | Sr.No.         | License No \$                                  | License Type                                           | \$       | License Issued d | ate 🜲    | Certificate Name | \$ Ac | ction                |  |
|                                               | 1              | 111                                            | Amateur General Grad                                   | de       | 11-12-2009       |          | 111              |       |                      |  |

# 2.8 Apply for Reciprocal license through migration (Foreign)

# Apply for Certificates→Amateur (Apply Now)

| Update Personal Details 🗹                        |                                                 |                      |                  |                    |
|--------------------------------------------------|-------------------------------------------------|----------------------|------------------|--------------------|
| Apply for<br>Examinations<br>(Amateur/RTR/GMDSS) | Apply for Certificates<br>Certificate Selection |                      |                  |                    |
| Apply for Certificates<br>(Amateur/RTR/GMDSS)    |                                                 | Amateur<br>Apply Now | RTR<br>Appiy Now | GMDSS<br>Apply Now |
| Equipment Type<br>Approval                       |                                                 |                      |                  |                    |

Apply for License  $\rightarrow$  License issued outside this portal  $\rightarrow$  Get Data

You will be redirected to following screen.

| Update Personal Details 🗭  |                                                                       |                            |                        |                      |          |      |
|----------------------------|-----------------------------------------------------------------------|----------------------------|------------------------|----------------------|----------|------|
| Apply for<br>Examinations  | Apply for Amateur Certificate                                         | 'S                         |                        |                      |          |      |
| (Amateur/RTR/GMDSS)        | Update Indian Amateur License da<br>issued to Indian/ Foreign Applica | Ata Apply for License      | Current Applications   | History Applications |          |      |
| (Amateur/RTR/GMDSS)        | Note: Update license data which are i                                 | ssued outside this portal. | Add Data               |                      |          |      |
| Equipment Type<br>Approval | PDF EXCEL                                                             |                            |                        | Search:              |          |      |
|                            | Sr.No. 🔺 License No 🔶                                                 | License Type 🗍 🗍 🗍         | nse issued date        | Certificate Name     | Action   | ¢    |
|                            |                                                                       | No di                      | ata available in table |                      |          |      |
|                            | Showing 0 to 0 of 0 entries                                           |                            |                        |                      | Previous | Next |

Click on "Add Data" pointed by arrow. You will get a form as shown below to upload your previous license details.

| (Amateur/RTR/GMDSS)                                                                                                    | Update Indian Amateur License data<br>issued to Indian/ Foreign Applicant         Apply for License         Current Applications         History Applications |                  |                      |          |                        |            |  |  |
|----------------------------------------------------------------------------------------------------|----------------------------------------------------------------------------------------------------|------------------|----------------------|----------|------------------------|------------|--|--|
| (Amateur/RTR/GMDSS)                                                                                                    | Note: Update license data v                                                                                                    | which are issued | outside this portal. | Back     |                        |            |  |  |
| Equipment Type                                                                                                    | Applicant Details:                                                                                                    |                  |                      |          |                        |            |  |  |
| Approval                                                                                                    | Nationality: Foreign                                                                                                    |                  |                      |          |                        |            |  |  |
|                                                                                                    | Passport No: M125AAAAA                                                                                                    |                  |                      |          |                        |            |  |  |
|                                                                                                    | Visa No: 123ASSSS                                                                                                    |                  |                      |          |                        |            |  |  |
|                                                                                                    | Visa Issued By: AAAAA                                                                                                    |                  |                      |          |                        |            |  |  |
|                                                                                                    | Visa Issued Date : 12-09-2019                                                                                                    |                  |                      |          |                        |            |  |  |
|                                                                                                    | Visa Validity Date :                                                                                                    |                  |                      |          |                        |            |  |  |
|                                                                                                    | License Details:<br>Certificate Name                                                                                                    |                  |                      |          |                        |            |  |  |
|                                                                                                    | License Type                                                                                                    | Sel              | ect option           | T        |                        |            |  |  |
|                                                                                                    | License Validity Period                                                                                                    |                  |                      |          |                        |            |  |  |
|                                                                                                    | License Issued Date:                                                                                                    |                  |                      |          |                        |            |  |  |
|                                                                                                    | License Validity Date:                                                                                                    |                  |                      |          |                        |            |  |  |
|                                                                                                    | Call Sign:                                                                                                    |                  |                      |          |                        | $\bigcirc$ |  |  |
| Country<br>Location Address<br>Pincode<br>District<br>State<br>Are you a citizen of issu<br>amateur radio licence co<br>Equipment Details: | ed v                                                                                                    | )<br>ncode       |                      |          |                        |            |  |  |
| Antenna type                                                                                                    | Make                                                                                                    | Model No.        | Ро                   | wer[dBm] | Particulars of Aerials | Remarks    |  |  |
|                                                                                                    |                                                                                                    |                  |                      | 0        |                        |            |  |  |
|                                                                                                    |                                                                                                    |                  |                      | 0        |                        |            |  |  |
|                                                                                                    |                                                                                                    |                  |                      | 0        |                        |            |  |  |
| Validate                                                                                                    | Submit                                                                                                    |                  |                      |          |                        | Ô          |  |  |

Fill all the details and click on validate. If validated successfully then submit button will get activated. Once submitted it will appear in the dashboard as shown. Applicant can view or edit using the button 'View' and "Update" as shown in below screenshot.

| Update Personal Details 🗭 |                                                                                                    |                              |  |  |  |  |  |
|---------------------------|----------------------------------------------------------------------------------------------------|------------------------------|--|--|--|--|--|
| Apply for<br>Examinations | Apply for Amateur Certificates                                                                                     |                              |  |  |  |  |  |
| (Amateur/RTR/GMDSS)       | Update Indian Amateur License data<br>issued to Indian/ Foreign Applicant Apply for License Current Applications H | istory Applications          |  |  |  |  |  |
| (Amateur/RTR/GMDSS)       | (Amateur/RTR/GMDSS) License issued outside this portal © Exam conducted through this portal © Get Data             |                              |  |  |  |  |  |
| Equipment Type            | PDF EXCEL                                                                                                    | Search:                      |  |  |  |  |  |
| Approval                  | Sr.No. A License No + License Type + License Issued date + Certificate Name                                        | ♣ Action ♣                   |  |  |  |  |  |
|                           | 1 aaaaa234 Amateur General Grade 12-12-2019 aaaaaaaabdd                                                            | Apply for Reciprocal License |  |  |  |  |  |
|                           | Showing 1 to 1 of 1 entries                                                                                        | Previous 1 Next              |  |  |  |  |  |

Applicant can apply for Reciprocal license.

| Update Personal Details &<br>Apply for<br>Examinations | Apply                                                                                                    | for Amate     | ur Certificates                      |          |                   |        |                  |                                                                                                    |              |  |
|--------------------------------------------------------|----------------------------------------------------------------------------------------------------|---------------|--------------------------------------|----------|-------------------|--------|------------------|----------------------------------------------------------------------------------------------------|--------------|--|
| (Amateur/RTR/GMDSS)                                    | Update Indian Amateur License data<br>issued to Indian/ Foreign Applicant Apply for License Current Applications |               |                                      |          |                   |        |                  | History Applications                                                                                                    |              |  |
| (Amateur/RTR/GMDSS)                                    | Avgmoss)                                                                                                    |               |                                      |          |                   |        |                  |                                                                                                    |              |  |
| Equipment Type                                         | PDF                                                                                                    | EXCEL         |                                      |          |                   |        |                  | Search:                                                                                                    |              |  |
| Approval                                               | Sr.No.                                                                                                    | License No    | License Type<br>Amateur General Grad | \$<br>de | License Issued of | late ♦ | Certificate Name | <ul> <li>Action</li> <li>Apply for Change of Location</li> <li>Apply for Renewal of License</li> <li>Apply for Duplicate License</li> </ul> | ¢<br>License |  |
|                                                        | Showing                                                                                                    | g 1 to 1 of 1 | entries                              |          |                   |        |                  | Pre                                                                                                    | /ious 1 Next |  |

### 2.8.1 Step 1

**Applicant Details:** In this step the information about applicant will appear as filled in Update personal details form and applicant should also S. No 8 (Other details) and will be able to upload documents once the form is saved using 'Save Draft'.

#### APPLICATION FOR WPC(Amateur License)

| ep 1<br>plicant Details                           | Step 2<br>Details of existing Amateur license<br>issued by foreign administration | Step 3<br>Station Location Details                           | Step 4<br>Technical/Equipment Details | Step 5<br>Payment Details | Step 6<br>Declaration |  |  |  |  |
|---------------------------------------------------|-----------------------------------------------------------------------------------|--------------------------------------------------------------|---------------------------------------|---------------------------|-----------------------|--|--|--|--|
|                                                   |                                                                                   |                                                              |                                       |                           |                       |  |  |  |  |
| 1.Name of applicant                               |                                                                                   | auth                                                         |                                       |                           |                       |  |  |  |  |
| List other names (if any)                         |                                                                                   |                                                              |                                       |                           |                       |  |  |  |  |
| 2.Upload pho<br>Applicant:                        | oto and signature of                                                              |                                                              |                                       |                           |                       |  |  |  |  |
| A) Upload Photo of applicant<br>[jpeg format]     |                                                                                   | Upload Photograph<br>Upload Button Enable After Saving Draft |                                       |                           |                       |  |  |  |  |
| B) Upload Signature of applicant<br>[ipeg format] |                                                                                   | Upload Signature                                             |                                       |                           |                       |  |  |  |  |

| 3.Personal Details:                                                                                                    |                                                                           |
|----------------------------------------------------------------------------------------------------|---------------------------------------------------------------------------|
| A) Father Name                                                                                                    | amma                                                                      |
| B) Father Home<br>[Address (if dead, give last Address) aliases<br>if any.]                                                                 | AAA,<br>111,<br>111,<br>111,<br>11111                                     |
| C) Date of Birth                                                                                                    | 16-01-1930                                                                |
| D) Upload Proof of Birth                                                                                                    | Proof Date of Birth Upload<br>Upload Button Enable After Saving Draft     |
| E) Place of birth<br>[where your birth was recorded]                                                                                        | morsugudem                                                                |
| F) Present occupation<br>[major work for profession for which you<br>receive money or activity which occupies the<br>majority of your time] | Government Employee                                                       |
| G) Age<br>[in years]                                                                                                    | 89                                                                        |
| H) Height<br>[in Cms]                                                                                                    | 168                                                                       |
| I) Colour of eyes                                                                                                    | BLACK                                                                     |
| J) Colour of Hair                                                                                                    | black                                                                     |
| K) Complexion                                                                                                    | FAIR                                                                      |
| L) Any special particulars or marks                                                                                                    | mole on left arm                                                          |
| M)Nationality                                                                                                    | Foreigner                                                                 |
| N) Upload Nationality Certificate                                                                                                    | Nationality Certificate Upload<br>Upload Button Enable After Saving Draft |

 $\bigcirc$ 

.

| 4.Present Address Details:<br>Indian address [at which you will<br>receive mail in India] |                                                                              |
|-------------------------------------------------------------------------------------------|------------------------------------------------------------------------------|
| A) Country                                                                                | India                                                                        |
| B) Address                                                                                | IT PROJECT 11CIRCLE BSNL RTTC BLDG PLOT NO.121/122 MIDC G BLOCK CHINCHWAD    |
| Pincode                                                                                   | 411019                                                                       |
| District                                                                                  | Pune                                                                         |
| State                                                                                     | MAHARASHTRA                                                                  |
| C)Upload Present Details                                                                  | Proof of present address upload<br>Upload Button Enable After Saving Draft   |
| 5.Permanant Address Details:<br>[Home country]                                            |                                                                              |
| A) Country                                                                                | India                                                                        |
| B) Address                                                                                | dsad                                                                         |
| C) Upload Permanant Address Details                                                       | Proof of permanent address upload<br>Upload Button Enable After Saving Draft |
| D) Address to which you want the license mailed, if issued                                | Present Address T                                                            |
| 6.VISA Details:                                                                           |                                                                              |
| A) VISA Type                                                                              | ASD                                                                          |
| B) VISA Number                                                                            | 123ASSSS                                                                     |
| C) VISA Issued By                                                                         | ААААА                                                                        |
| D) VISA Issued Date                                                                       | 12-09-2019                                                                   |
|                                                                                           |                                                                              |

|                                                  | 10 10 0000                              |          |
|--------------------------------------------------|-----------------------------------------|----------|
| E) VISA Validaty/Expiry Date                     | 12-12-2020                              |          |
| F) Upload VISA                                   | Foreign Visa Upload                     |          |
|                                                  | Upload Button Enable Atter Saving Draft |          |
| 7.Passport Details:                              |                                         |          |
| A) Passport Number                               |                                         |          |
| B) Passport place of issue                       | ASD                                     |          |
| C) Passport issue date                           | 12-02-2019                              |          |
| D) Passport validity/Expiry Date                 | 12-12-2029                              |          |
| E) Upload Passport                               | Passport Upload                         |          |
|                                                  | Upload Button Enable After Saving Draft |          |
| 8.0ther Details:                                 |                                         |          |
| A) Period of your proposed operation in India    | Beginning Date Ending Date              |          |
|                                                  |                                         |          |
| B) Purpose of your visit to India                |                                         |          |
| C) Briefly describe your proposed itinerary      |                                         |          |
| while in India                                   |                                         |          |
|                                                  |                                         |          |
| D) Particulars of previous applications, if any, |                                         |          |
| license.                                         |                                         |          |
|                                                  | 10                                      |          |
|                                                  |                                         | J        |
| revious Next                                     |                                         | $(\land$ |

Once Save draft is clicked provisional application number will be attached to your application and further actions will be taken on the same. Applicant will be able to upload the documents.

Press "next "button to go to next step.

### 2.8.2 Step 2

Existing License, station, equipment details of previous license will appear and applicant needs to upload documents.

| ep 1 Details of issued by                             | existing Amateur license<br>foreign administration | Step 3<br>Station | Location Details                                                        | Step 4<br>Technical/Equipment Details | Step 5<br>Payment Details | Step 6<br>Declaration |  |  |  |  |  |
|-------------------------------------------------------|----------------------------------------------------|-------------------|-------------------------------------------------------------------------|---------------------------------------|---------------------------|-----------------------|--|--|--|--|--|
| 9.Existing License Det                                | tails:                                             |                   |                                                                         |                                       |                           |                       |  |  |  |  |  |
| A) License type                                       |                                                    | Amateu            | ır General Grade                                                        |                                       |                           |                       |  |  |  |  |  |
| B) License No. of amater<br>station license issued[by | ur radio operator ar<br>/ home country]            | nd aaaaaa2        | 34                                                                      |                                       |                           |                       |  |  |  |  |  |
| C) License Expiry Date                                |                                                    | 11-12-2           | 11-12-2039                                                              |                                       |                           |                       |  |  |  |  |  |
| D) Call Sign                                          |                                                    | aaaaaa            |                                                                         |                                       |                           |                       |  |  |  |  |  |
| E) Country which issued<br>license                    | amateur radio                                      | Cyprus            |                                                                         |                                       |                           |                       |  |  |  |  |  |
| F) Are you a citizen of is<br>license country         | sued amateur radio                                 | No                |                                                                         |                                       |                           |                       |  |  |  |  |  |
| G) Upload existing Licen                              | se                                                 | Existing<br>Ch    | License                                                                 | e chosen                              | Upload                    |                       |  |  |  |  |  |
| 10.Existing Station Lo<br>[Home Country]              | cation Details:                                    |                   |                                                                         |                                       |                           |                       |  |  |  |  |  |
| Station address                                       |                                                    | IT PRO            | IT PROJECT CIRCLE BSNL RTTC BLDG PLOT NO.121/122 MIDC G BLOCK CHINCHWAD |                                       |                           |                       |  |  |  |  |  |
| Station Country                                       |                                                    | Cyprus            | Cyprus                                                                  |                                       |                           |                       |  |  |  |  |  |
| 11.Existing Equipmen                                  | t Details:                                         |                   |                                                                         |                                       |                           |                       |  |  |  |  |  |
| Type Of Antenna                                       | Make                                               | Model             | Power[dBm                                                               | ] Particulars of                      | f Aerials                 | Remarks               |  |  |  |  |  |
| 111                                                   | as                                                 | 1111              | 0.0000                                                                  | 111                                   |                           |                       |  |  |  |  |  |

## 2.8.3 Step 3

Add station details and upload station address proof.

| ep 1<br>plicant Details                         | Step 2<br>Details of existing Amateur license<br>issued by foreign administration | Step 3         Step 4         Step 5         Step 6           Station Location Details         Technical/Equipment Details         Payment Details         Declaration | n |
|-------------------------------------------------|-----------------------------------------------------------------------------------|----------------------------------------------------------------------------------------------------|---|
| 12.Station D                                    | Details                                                                           |                                                                                                    |   |
| A) Station Ad                                   | dress                                                                             |                                                                                                    |   |
| B) Pincode                                      |                                                                                   | enter Pincode                                                                                                    |   |
| District                                        |                                                                                   | · · · · · · · · · · · · · · · · · · ·                                                                                                    |   |
| State                                           |                                                                                   |                                                                                                    |   |
| C) Latitude<br>[Note : Allowed o                | only 2 digits for hour, minutes ]                                                 | Degree         Minutes         Seconds           eg:78         eg:11         eg:25.44         NORTH         Y                                                          |   |
| D) Longitude<br>[Note : Allowed of<br>minutes ] | only 3 digits for hours and 2 digits for                                          | Degree         Minutes         Seconds           eg:111         eg:11         eg:25.42         EAST         Y                                                          |   |
| E) Upload Sta                                   | ation Address Proof                                                               | Proof of Station Details Choose File No file chosen Upload                                                                                                    |   |
|                                                 |                                                                                   |                                                                                                    |   |
| Previous Nex                                    | +                                                                                 |                                                                                                    |   |

## 2.8.4 Step 4

Add Equipment, Frequency details and call sign preference.

|                                                                                                    | Save Draft                                   | Validate Application Submit                               |                                              |      |
|----------------------------------------------------------------------------------------------------|----------------------------------------------|-----------------------------------------------------------|----------------------------------------------|------|
| Step 1 Step 2<br>Details of existing Am-<br>issued by foreign adm                                                                                                    | ateur license Step 3<br>inistration          | Step 4<br>Technical/Equipment Detai                       | Step 5 Step 6<br>Payment Details Declaration |      |
| 13. Equipment Details:                                                                                                    |                                              |                                                           |                                              |      |
| Type of Antenna                                                                                                    |                                              |                                                           |                                              |      |
| Make                                                                                                    |                                              |                                                           |                                              |      |
| Model                                                                                                    |                                              |                                                           |                                              |      |
| Power                                                                                                    |                                              | W                                                         | •                                            |      |
| Particulars of aerials proposed to I                                                                                                    | be used                                      |                                                           |                                              |      |
| Remarks                                                                                                    |                                              |                                                           |                                              |      |
| Is Equipment is imported?                                                                                                    | ● No ○ Ye                                    | 25                                                        |                                              |      |
|                                                                                                    | Save Equips                                  | mont Datails                                              |                                              |      |
|                                                                                                    |                                              |                                                           |                                              |      |
| 14. Frequency Details:<br>Frequency Band                                                                                                    | Start Freque                                 | ency: Stop Fi                                             | requency:                                    | Hz T |
| 14. Frequency Details:         Frequency Band         Power                                                                                                    | Start Freque                                 | ency: Stop Fi                                             | requency: K                                  | Hz v |
| 14. Frequency Details:         Frequency Band         Power         Emission                                                                                                    | Start Freque                                 | ency: Stop Fi                                             | requency: K                                  | Hz v |
| 14. Frequency Details:         Frequency Band         Power         Emission         Types of modulation                                                                                                    | Start Freque                                 | ency: Stop Fi                                             | requency: к                                  | Hz v |
| 14. Frequency Details:         Frequency Band         Power         Emission         Types of modulation                                                                                                    | Start Freque                                 | ency: Stop Fi                                             | requency: K                                  | Hz V |
| 14. Frequency Details:         Frequency Band         Power         Emission         Types of modulation         Frequency Details         Frequency Details         Frequency Details                                            | Start Freque                                 | ency: Stop Fi<br>W<br>ency Details<br>Emission            | requency: K                                  | Hz V |
| 14. Frequency Details:         Frequency Band         Power         Emission         Types of modulation         Frequency Details         Frequency Details         Preg Band         IP Modify         IP                       | Start Freque                                 | ency: Stop Fi                                             | requency: K                                  | Hz v |
| 14. Frequency Details:         Frequency Band         Power         Emission         Types of modulation         Frequency Details         Freq Band         (p Modify g)         15. CALL SIGN PREFERENCE:                       | Start Freque                                 | ency Details                                              | requency: K                                  | Hz V |
| 14. Frequency Details:         Frequency Band         Power         Emission         Types of modulation         Frequency Details         Frequency Details         Freq Band         P Modify         15. CALL SIGN PREFERENCE: | Start Freque                                 | ency: Stop Fi                                             | equency: K                                   | Hz   |
| 14. Frequency Details:         Frequency Band         Power         Emission         Types of modulation         Frequency Details         Freq Band         (p Modify )         15. CALL SIGN PREFERENCE:                        | A)First Preference:<br>B) Second Preference: | ency: Stop Fi<br>W<br>ency Details<br>Block-1<br>VU<br>VU | equency: K                                   | Hz V |

### 2.8.5 Step 5

Add payment details and upload payment receipt.

| Step 2                                                                    |                                    |                                       |                           |                       |
|---------------------------------------------------------------------------|------------------------------------|---------------------------------------|---------------------------|-----------------------|
| 1 Details of existing Amateur license<br>issued by foreign administration | Step 3<br>Station Location Details | Step 4<br>Technical/Equipment Details | Step 5<br>Payment Details | Step 6<br>Declaration |
|                                                                           |                                    |                                       |                           |                       |
| ote:Pay amounts through Bharatkosh po                                     | rtal.Click here                    |                                       |                           |                       |
| A) Payment Details                                                        |                                    |                                       |                           |                       |
| al Fee                                                                    | 1000.00                            |                                       |                           |                       |
| nsaction Ref No.                                                          |                                    |                                       |                           |                       |
|                                                                           |                                    |                                       |                           |                       |
| iscation Date                                                             |                                    |                                       |                           |                       |
| nscation amount                                                           |                                    |                                       |                           |                       |
|                                                                           |                                    |                                       |                           |                       |
|                                                                           | Save Payment Details               |                                       |                           |                       |
| ment Transaction Details                                                  |                                    |                                       |                           |                       |
| Transaction Ref. No.                                                      | Transactio                         | on Date                               | Transactio                | n Amount              |
| odny 👩                                                                    |                                    |                                       |                           | 14 (4   10 10         |
| Upload Payment Details                                                    | Payment Details                    |                                       |                           |                       |
|                                                                           | Choose File No file                | chosen                                | Upload                    |                       |
|                                                                           |                                    |                                       |                           |                       |
| ous Next                                                                  |                                    |                                       |                           |                       |
|                                                                           |                                    |                                       |                           |                       |
|                                                                           | Course Dande - Maltala             | Annelling from Control 1              |                           |                       |

# 2.8.6 Step 6

### **Declaration:**

Read carefully declaration and agree the above conditions.

| acrive and | दूरसंचार विभाग<br>DEPARTMENT C<br><b>TELECOMMUN</b> | DF<br>ICATIONS                                                                    |                                                    |                                                      |                  |                      | S SARA<br>SANC<br>(Simplifie<br>A Portal | CHAR<br>d Application F<br>for License Mar | or Registration And Licens |
|------------|-----------------------------------------------------|-----------------------------------------------------------------------------------|----------------------------------------------------|------------------------------------------------------|------------------|----------------------|------------------------------------------|--------------------------------------------|----------------------------|
|            |                                                     |                                                                                   |                                                    |                                                      | Home             | Home                 | Change Password                          | Helpdesk                                   |                            |
|            |                                                     |                                                                                   |                                                    |                                                      |                  |                      |                                          | Or                                         | ders/Circulars             |
|            | Home / WPC                                          | / Apply for Reciprocal Amat                                                       | eur License -Annlicatio                            | on Id:HAM201912000                                   | 1144             |                      |                                          |                                            |                            |
|            | APPLICATION FO                                      | OR WPC(Amateur License)                                                           | Save Draft Validate                                | Application Submit                                   |                  |                      |                                          |                                            |                            |
|            | Step 1<br>Applicant Details                         | Step 2<br>Details of existing Amateur license<br>issued by foreign administration | Step 3<br>Station Location Details                 | Step 4<br>Technical/Equipment Det                    | ails             | Step 5<br>Payment De | Step 6<br>tails Declaration              |                                            |                            |
|            | 17. DECLARA                                         | TION<br>to observe the conditions of the<br>vith the provisions of the Indian '   | e license and hereby ce<br>Wireless Telegraphy (Am | rtify that the apparatu:<br>ateur Service) Rules, 1! | s hereir<br>978. | n described          | d can and will be v                      | vorked in                                  |                            |
|            | Previous Next                                       | above conditions.                                                                 | Save Draft Validate                                | Application Form                                     | bmit             |                      |                                          |                                            |                            |

Click on Validate application form and if successfully validated then submit the application. After submitted upload signed application and personal details form. Application will go for scrutiny. If all the data submitted and uploads are correct then applicant will be issued reciprocal license. If any wrong data is submitted then application will be reverted to applicant. And applicant needs to resubmit again.

### 2.9 Example for Change of Location Application

Any license issued through saral sanchar portal or migrated to saral sanchar portal will have the facility to apply for change of location/Renewal/Duplicate license facility, to apply for change of location click on "Apply for change of location license" button.

| Apply for<br>Examinations                   | Apply f | or Amate                                                                          | ur Certificates      |    |                                        |       |                  |                                      |  |  |  |
|---------------------------------------------|---------|-----------------------------------------------------------------------------------|----------------------|----|----------------------------------------|-------|------------------|--------------------------------------|--|--|--|
| (Amateur/RTR/GMDSS)                         | Updat   | Update Indian Amateur License data issued to Indian/ Foreign Applicant            |                      |    | Apply for License Current Applications |       | nt Applications  | History Applications                 |  |  |  |
| ply for Certificates<br>(Amateur/RTR/GMDSS) | Licens  | License issued outside this portal   Exam conducted through this portal  Get Data |                      |    |                                        |       |                  |                                      |  |  |  |
| Equipment Type                              | PDF     | EXCEL                                                                             |                      |    |                                        |       |                  | Search:                              |  |  |  |
| Approval                                    | Sr.No.  | License No                                                                        | License Type         | \$ | License Issued d                       | ate 🜲 | Certificate Name | \$ Action                            |  |  |  |
|                                             | 1       | 111                                                                               | Amateur General Grad | de | 11-12-2009                             |       | 111              | Apply for Change of Location License |  |  |  |
|                                             |         |                                                                                   |                      |    |                                        |       |                  | Apply for Renewal of License         |  |  |  |
|                                             |         |                                                                                   |                      |    |                                        |       |                  | Apply for Duplicate License          |  |  |  |
|                                             | Showing | l to l of l o                                                                     | intrios              |    |                                        |       |                  | Provious 1 No                        |  |  |  |

2.9.1 Step 1

**Applicant Information**: In this step the information about applicant will appear as filled in Update personal details, existing license applicant filled/migrated and will be able to upload documents once the form is saved using 'Save Draft'.

| Step 1<br>Applicant Information | Step 2<br>Location Details | Step 3<br>Payment Details |                                                                                                    |                                |  |  |  |  |
|---------------------------------|----------------------------|---------------------------|----------------------------------------------------------------------------------------------------|--------------------------------|--|--|--|--|
| 1.Personal Details              |                            |                           |                                                                                                    |                                |  |  |  |  |
| A.Applicant Name                |                            |                           | auth                                                                                                    |                                |  |  |  |  |
| B.Nationality                   |                            |                           | Indian                                                                                                    |                                |  |  |  |  |
| C.Applied License T             | уре                        |                           | Amateur Restricted Grade                                                                                           |                                |  |  |  |  |
| D. Present Address              |                            |                           | Address: IT PROJECT 11CIRCLE BSNL RTTC BLE<br>CHINCHWAD<br>District: Pune<br>State: MAHARASHTRA<br>Pincode: 411019 | G PLOT NO.121/122 MIDC G BLOCK |  |  |  |  |
| E. Upload present a             | address proof              |                           | Proof of present address upload<br>Upload Button Enable After Saving Draft                                         |                                |  |  |  |  |
| E Personal ID                   |                            |                           | adfhv3456v(PAN)                                                                                                    |                                |  |  |  |  |
| G.Upload Personal               | ID                         |                           | ID Proof Upload<br>Upload Button Enable After Saving Draft                                                         |                                |  |  |  |  |

| 2. Existing License Details:         |                                                                         |
|--------------------------------------|-------------------------------------------------------------------------|
| A. License type                      | Amateur Restricted Grade                                                |
| B. Application Id(Saral Sanchar)     | HAM201912000143                                                         |
| C. License Number                    | lic no                                                                  |
| D. License Validity Period:          | 20Y                                                                     |
| E. Call Sign                         | VU3AAA                                                                  |
| F. Date Of Issue                     | 11-12-2019                                                              |
| G. Validity Date                     | 10-12-2039                                                              |
| H. Upload existing License           | Existing Certificate(Downlaod)                                          |
|                                      |                                                                         |
| 3.Existing Station Location Details: |                                                                         |
| A.Station address                    | IT PROJECT CIRCLE BSNL RTTC BLDG PLOT NO.121/122 MIDC G BLOCK CHINCHWAD |
| B.State                              | MAHARASHTRA                                                             |
| C.District                           | Pune                                                                    |
| D.Pin code                           | 411019                                                                  |
|                                      |                                                                         |
| Previous Next                        |                                                                         |

Uploads:

1. Present address proof.

### 2. Personal Id proof

## 2.9.2 Step 2

*Location Details*: Enter Station details and upload station address proof.

| ep 1<br>blicant Information                                  | Step 2<br>Location Details  | Step 3<br>Payment Details |                  |                     |                     |   |  |
|--------------------------------------------------------------|-----------------------------|---------------------------|------------------|---------------------|---------------------|---|--|
| 4.Provisional St<br>Details                                  | ation Location              |                           |                  |                     |                     |   |  |
| A.Change of Loca                                             | ation                       | Permanen                  | t                |                     |                     | • |  |
| B.Location Addre                                             | ess                         |                           |                  |                     |                     |   |  |
| C.Pincode                                                    |                             | enter Pinc                | ode              |                     |                     |   |  |
| D.District                                                   |                             |                           |                  |                     |                     | • |  |
| E.State                                                      |                             |                           |                  |                     |                     | Ŧ |  |
| F.Latitude<br>[Note : Allowed only<br>hour,minutes ]         | 2 digits for                | Degrees<br>eg:78          | Minutes<br>eg:11 | Seconds<br>eg:25.44 | Direction NORTH V   | ] |  |
| G.Longitude<br>[Note : Allowed only<br>and 2 digits for minu | 3 digits for hours<br>tes ] | Degrees<br>eg:111         | Minutes<br>eg:11 | Seconds<br>eg:25.45 | Direction<br>EAST T | ] |  |

### 2.9.3 Step 3

### Payment Details:

Pay the fees using Bharatkosh Portal. Click on "Click here" as shown by arrow to redirect to Bharatkosh portal.

| icant Information | Location Details   | rayment Details |                                   |        |                    |
|-------------------|--------------------|-----------------|-----------------------------------|--------|--------------------|
| Note:A fee of     | Rs 200/- to be s   | ubmitted throu  | gh Bharatkosh.Please click here t | o help |                    |
| 5. Payment Deta   | iils               |                 |                                   |        |                    |
| A.Add Payment     | Details            |                 |                                   |        |                    |
| Fransaction Ref N | lo.                |                 |                                   |        |                    |
| Fransaction Date  |                    |                 |                                   | clear  |                    |
| Fransaction amo   | unt.               |                 |                                   |        |                    |
|                   |                    |                 | Add Payment Details               |        |                    |
| ayment Transact   | ion Details        |                 |                                   |        |                    |
| Tra               | insaction Ref. No. |                 | Transaction Date                  |        | Transaction Amount |
| p wodity 🝵        |                    |                 |                                   |        | 4 <4 b)            |
|                   |                    |                 |                                   |        |                    |

After submitting the application you will be redirected to dashboard. Upload signed application.

## 2.9.4 Upload Signed Application

| date Personal Details 2<br>Apply for<br>Examinations                | Apply for Amateur Cer                                 | tificates                         |                            |                    |                   |                          |      |
|---------------------------------------------------------------------|-------------------------------------------------------|-----------------------------------|----------------------------|--------------------|-------------------|--------------------------|------|
| (Amateur/RTR/GMDSS)<br>pply for Certificates<br>(Amateur/RTR/GMDSS) | Update Indian Amateur Li<br>issued to Indian/ Foreign | cense data<br>Applicant Apply for | License Current A          | applications       | History Applica   | tions                    |      |
|                                                                     | PDF EXCEL                                             | License Type                      | Application Submitted date | Application Status | Sear (            | Action                   | \$   |
| Approval                                                            | 1 HAM201912000143                                     | Amateur Restricted Grade          | 10-12-2019                 | Signed application | on upload Pending | Upload Signed Applicatio |      |
|                                                                     | Showing 1 to 1 of 1 entries                           |                                   |                            |                    |                   | Previous 1               | Next |

Click on the button pointed by arrow and you will see the below screen.

| Home / WPC / Upload Signe                          | d License Application -Application Id:HAM201912000143                        |
|----------------------------------------------------|------------------------------------------------------------------------------|
| UPLOAD SIGNED APPLICATION                          |                                                                              |
| Download license application                       |                                                                              |
| Upload Signed License<br>Application<br>[PDF only] | Upload license application(with signature) Choose File No file chosen Upload |
|                                                    | Submit                                                                       |

Download license application and upload the signed application. In case of foreign applicant signed personal details should also be uploaded as shown.

| OF EOAD SIGNED AFFEICATION                         |                                                                              |
|----------------------------------------------------|------------------------------------------------------------------------------|
| Download license application                       |                                                                              |
| Download Personal Details                          |                                                                              |
| Upload Signed License<br>Application<br>[PDF only] | Upload license application(with signature) Choose File No file chosen Upload |
| Upload Signed personal details<br>[PDF only]       | Upload personal details(with signature) Choose File No file chosen Upload    |
|                                                    | Submit                                                                       |

Once submitted, application will go to DoT nodal officer for scrutiny. If any data and uploaded documents are not verified it will be reverted back and applicant should make the necessary changes then resubmit again. If verified then change of location license will be issued.

### 2.10 Profile Update without Scrutiny

If no **application** is in process in any module OSP/ UL / UL-VNO /WPC then Profile Update without Scrutiny form will appear in **all modules**. User can update multiple times in any module until application applied and in process.

If any application is in process then user can update profile after successful scrutiny by respective DOT officer (Refer 2.11 Profile Update with Scrutiny).

### STEPS:

### 1. after user login, click on any module

| Welcome mmhytrs (kpl)  |                     |                  |                  |                  |
|------------------------|---------------------|------------------|------------------|------------------|
| Status Of Applications |                     |                  |                  |                  |
| 0                      | 0                   | 0                | 0                | 0                |
| UL<br>Apply Now        | UL-VNO<br>Apply Now | M2M<br>Apply Now | WPC<br>Apply Now | OSP<br>Apply Now |

. . . . . . . . . .

### 2. Click on Update Profile

| Home | Change Password | Update Profile | Profile Dashboard | New ETA(Self-de  | eclaration) in WPC | Helpdesk |
|------|-----------------|----------------|-------------------|------------------|--------------------|----------|
|      |                 |                | C                 | orders/Circulars | Document Check     | List FAQ |

## 3. Update profile without scrutiny form will appear

|      |                 |                | A Porta           | I TOT LICENSE IVIANAg |
|------|-----------------|----------------|-------------------|-----------------------|
| Home | Change Password | Update Profile | Profile Dashboard | Helpdesk              |
|      | Orders/Circula  | rs MailBox     | Fee Calculator E  | ocument Check         |

| Registration Type      |                       |
|------------------------|-----------------------|
| Registration Type      | Company               |
| CIN                    | u58974gj3654res854796 |
| Company Name *         | kpl                   |
| Date of Incorporation* | 15-02-2000 dear       |
| PAN*                   | aalov3852a            |

1. User can update profile multiple times until new application is applied and in process.